## ※「Notta」での紐付けの手順(3)

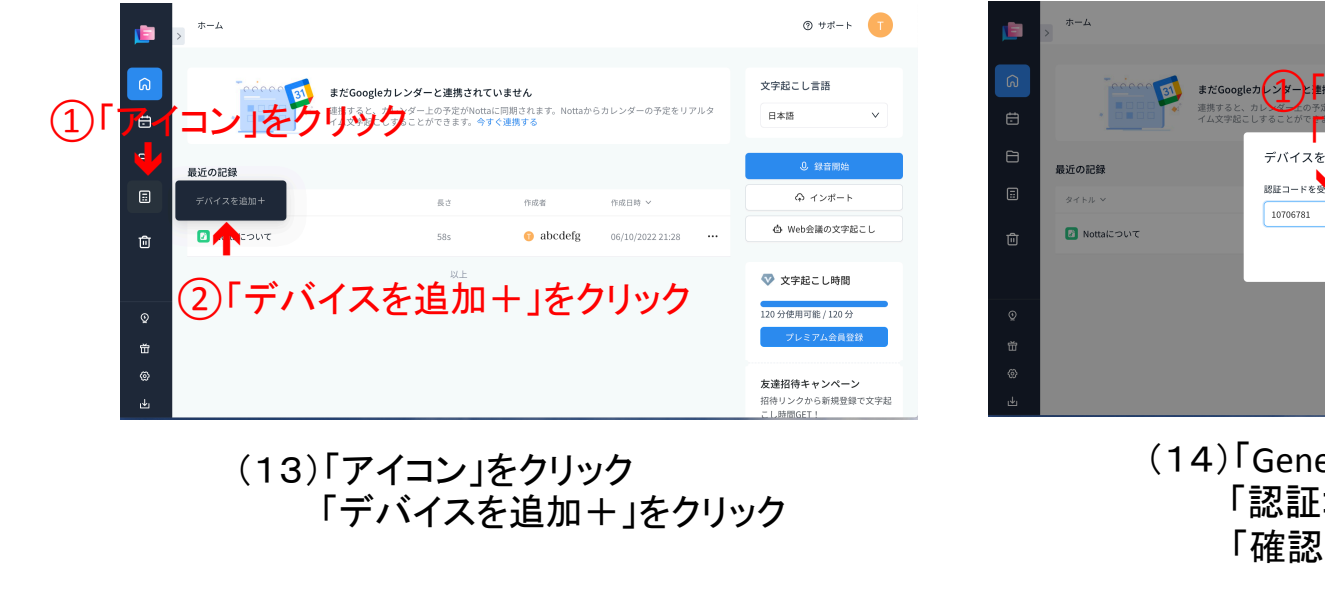

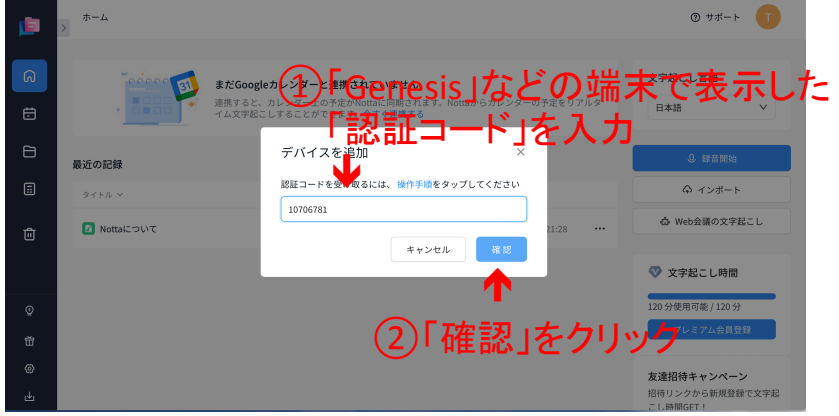

## (14)「Genesis」などの端末で表示した 「認証コード」をクリック 「確認」をクリック

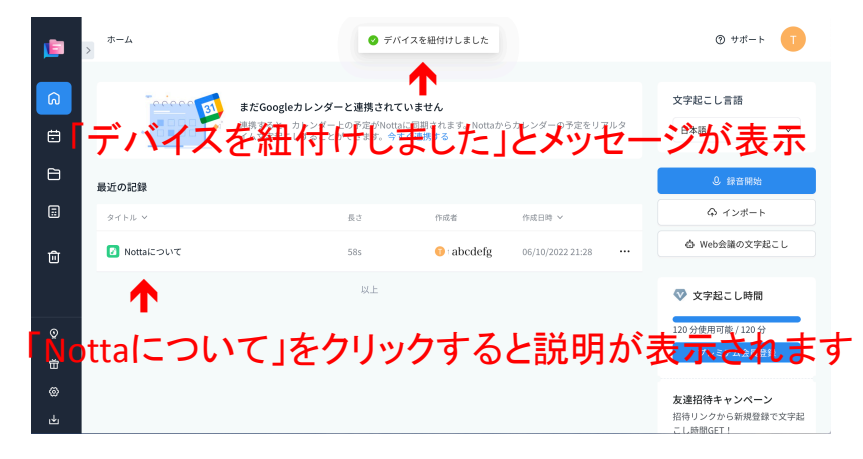

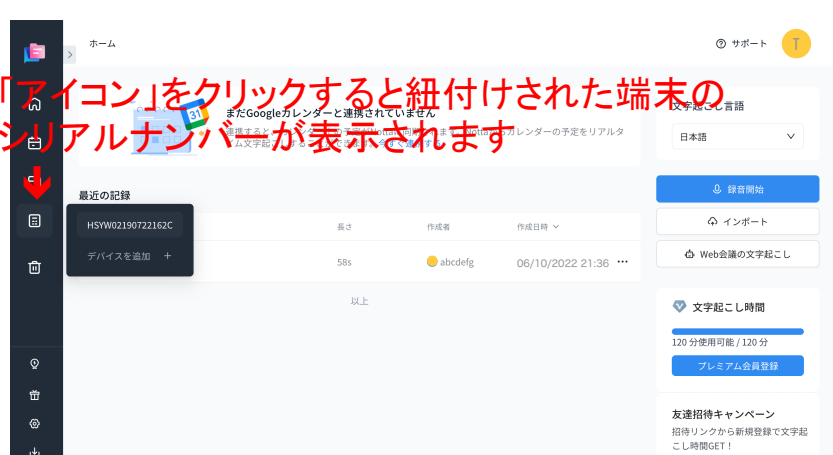

(15)「デバイスを紐付けしました」とメッセージが表示 「Nottaについて」をクリックすると説明が表示されます (16)「アイコン」をクリックすると紐付けされた端末の シリアルナンバーが表示します